## NÁVOD PRO UPDATE FW ESTUDNY

1) Na hlavní obrazovce klikneme na tlačítko "Systém"

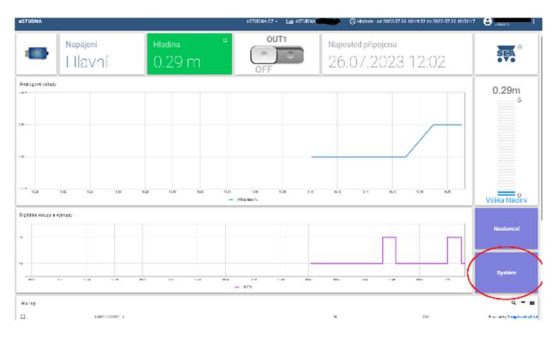

2) V kartě "Systém" klikneme na tlačítko "Aktualizovat firmware"

| aSTEDIKA • System                             | 6282364.62 + 🕞 6274366 🧰 🛞 628466-162822473 10 1028-61 1022676 102167 🤤                                                                                        | anei I |  |
|-----------------------------------------------|----------------------------------------------------------------------------------------------------|--------|--|
|                                               | Systémová nastavení                                                                                                    | п      |  |
| sila WiFi =<br>100 %                          | eStudna                                                                                                    | >      |  |
| Log<br>Of Visitian Law (CAR) An               |                                                                                                    | n, n   |  |
| PADEL 4                                       |                                                                                                    |        |  |
| AND PERMIT                                    | (weet NetWorks proceeding that Million Public Plant and Angle of Asia AMP and Asia American Public Asia Public                                                 |        |  |
| Advite their                                  | Canad Second report for a state of a constraint of providence of a straint forwards of the straints. It                                                        |        |  |
| 8.0-010303014                                 | Frank Malekey managet A - 800 March De Avening Colorison (2004 are dispersible and appendix and )                                                              |        |  |
| 1010-1010-00-00                               | Constraining Constraints March 1997 (1997) Constraints Constraints (1997) And Constraints (1997)                                                               |        |  |
| 3025-07-01 II:01-46                           | Cherol Transformer/Cherol Transformer/Cherol                                                                                                    |        |  |
| A drive way is                                | Frank Servicement 2 was advected a second rate on East Unade, was doned                                                                                        |        |  |
| 8.2.7.11.2.8                                  | Frank Stream State and a finance (CALM 1801A Labor (COALM) and IS                                                                                              |        |  |
| N 10-17 N 10-10 W                             | (new fire a short with the fire of the fire and the short fire and the first short (f)                                                                         |        |  |
| A devine man P                                | Council Terry analogical and an and a constrained and a constrained and and a                                                                                  |        |  |
| 8.0-01018-0                                   | Carrier Services and a second service in 1995 of 110 second Service (2000)                                                                                     |        |  |
| маналарынан<br>аларынан ката<br>аларынан ката | Law Tana Jagu And San Karan Karan Kana Jan San Jan San Jan San Jan San Jan San Jan San Jan San Jan San Jan San<br>Law Tana San San San San San San San San San |        |  |

3) V logu ve spodní části obrazovky se zobrazí nové záznamy s parametrem "name" nastaveným na "firmwareDownloaderState"

|                                                      | ADVERATE - CALCULAR CONTRACTOR CONTRACTOR 2003 01                                                                                                    | 23 10 10 00 44 2023 CF 28 1831 17 |  |  |
|------------------------------------------------------|----------------------------------------------------------------------------------------------------|-----------------------------------|--|--|
| Systémová nastavení                                  |                                                                                                    |                                   |  |  |
| sile WiFi =<br>100 %                                 | eStudna                                                                                                    | Aladami'ntert                     |  |  |
| ng<br>Orni vistan vaktion<br>Senters<br>Raterializes | 2<br>The Constant Andrew Constant and Constant and Andrew Constant                                                                                                    | ه د                               |  |  |
| 2012 19 19 19 19 19 19 19 19 19 19 19 19 19          | Event Server should with a first or (10.8 Type which is TSD is in any<br>Presidence observed served serve                                                                                                    |                                   |  |  |
| KARANKA                                              | The sector was a sector of the sector of the             |                                   |  |  |
| NOT 17 14 11 11 41                                   | particular and a second second s                                                                                                    |                                   |  |  |
|                                                      |                                                                                                    |                                   |  |  |
| allowing to the second                               | Prenet instruction profile and a state in state in the private department and in the state of the state of the                                                                                                    |                                   |  |  |
| aanantoo<br>aananoo                                  | Energia Consecuting Consect (2010 Aux 1 State 104 Board Security) when additioned by Reinergen (1)<br>Energia Consecuting Consect (2010 Aux 10) and the construction of the PDL Decomposition of the PDL Decomposition                                                                                                    |                                   |  |  |
| 8899911588<br>889991599<br>999959184                 | Developments registrational and a state in the event dependences and a strength of the strength of the strengt             |                                   |  |  |
| aanaanaa<br>Aanaanaa<br>Aanaanaa<br>Aanaanaa         | Development (Control Table 2011) State State State Management (And State State State State State State State State<br>The And State And State State State State State State State State State State State State State State State State<br>The And State State State State State State State State State State State State State State State State State<br>Development (State State State State State State State State State State State State State State State State State<br>State State St |                                   |  |  |

4) Nově nainstalovanou verzi firmware zjistíme v záznamu s parametrem "name" nastaveným na "start", pod položkou "Version: X.Y.W.Z"

| OFTLERA > Byolin                                                                                                    | VERDINA CZ + FRI VERDINA CZ +                                                                                     | © 1840 - N 1128 - OF 1879 II IN 2128 - OF 1873 II IN 200 |
|----------------------------------------------------------------------------------------------------|----------------------------------------------------------------------------------------------------|----------------------------------------------------------|
|                                                                                                    | Systémová nastavení                                                                                               | -                                                        |
| sille Wifi "<br>84 %                                                                                                    | eStudna                                                                                                    | disalines for an                                         |
| Det<br>Offensen and de ter                                                                                                    |                                                                                                    | 4 I                                                      |
| Traders &                                                                                                    |                                                                                                    |                                                          |
| THE REPORT                                                                                                    |                                                                                                    |                                                          |
| A REAL ADDRESS                                                                                                    | Control from an and sold and the second state of a control and a second state.                                    |                                                          |
| LOTANIA .                                                                                                    | Card Science and the Science Concerns and the second second second                                                |                                                          |
| THENDER                                                                                                    | Conciliant and a state of the state of the state of the state of the                                              |                                                          |
| 1305/85 (0 K 34 K 34 K 34 K 34 K 34 K 34 K 34 K 3                                                                                                    | Count Terry and control of the terry County County County County County County County County County County County |                                                          |
| 3-12-17-13-125-196                                                                                                    | Carbol Travarskov skolarstva Carbol Carbol Carbol Carbol Advance and Market Ave                                   |                                                          |
| 2 KV IP 76 K7 I 1.0                                                                                                    | County Terrary in the state of the Terrary County of County State (1991)                                          |                                                          |
| THE R MINISTER                                                                                                    | (and have a free body to free with a close of the close of the body of the                                        |                                                          |
| No. of Lot of Lot of Lo | Council These accessibilities and Councerf Council Council Accession Council and Accession Council and            |                                                          |